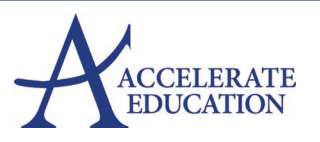

### Contents

| Getting Started2                                             |
|--------------------------------------------------------------|
| Using this User Guide2                                       |
| First Access: Settings, Password Updates, and Validate Email |
| Administrator Dashboard3                                     |
| Navigation3                                                  |
| Navbar – Admin Dashboard5                                    |
| Domain Settings 6                                            |
| Domain Settings – Access                                     |
| Domain Settings – Blackout Dates                             |
| Domain Settings – Landing Page7                              |
| Domain Settings – Idle Timeout                               |
| Domain Settings – Student Options                            |
| Enrollment Process                                           |
| Step #1: Add Users – Batch                                   |
| Step #2: Add Courses – Batch                                 |
| Step #3: Enroll Students and Teachers14                      |
| Observer/Learning Coach Role                                 |
| Add Observer                                                 |
| Remove Observer                                              |
| Drop Student (Withdraw Student)                              |
| Change Password (of users)                                   |
| Unlock User Account                                          |
| Change Username                                              |
| Edit Enrollments                                             |
| Enrollment Edits/Warnings – Read First24                     |
| Change Dates, Role, and Enrollment Status25                  |
| Move Enrollments                                             |
| Reinstate Enrollment                                         |
| Reinstate Withdrawn or Inactive Status                       |

| Reinstate Completed Status                                                                                                    |
|----------------------------------------------------------------------------------------------------|
| Bulk Edit Processes                                                                                                    |
| Sample Bulk Edit Templates                                                                                                    |
| Access Course Views                                                                                                    |
| Course Details and Enrollment Tabs                                                                                                    |
| Course Content                                                                                                    |
| Course Gradebook                                                                                                    |
| Course People View                                                                                                    |
| Course Editor View                                                                                                    |
| Drove Move of Hear                                                                                                    |
| Proxy – view as user                                                                                                    |
| Reports                                                                                                    |
| Reports                                                                                                    |
| Proxy – View as Oser                                                                                                    |
| Proxy – View as Oser       37         Reports       38         End of Semester Procedures       38         Grade Periods       39         Appendix       40                                                                                                   |
| Proxy – View as Oser       37         Reports       38         End of Semester Procedures       38         Grade Periods       39         Appendix       40         Support       40                                                                          |
| Proxy – View as Oser       37         Reports       38         End of Semester Procedures       38         Grade Periods       39         Appendix       40         Support       40         Technology and FAQ       41                                      |
| Proxy – view as oser       37         Reports       38         End of Semester Procedures.       38         Grade Periods.       39         Appendix       40         Support.       40         Technology and FAQ.       41         Course Settings       43 |

### GETTING STARTED

New administrators may wish to use our quick start checklist for initial steps. Select here to review.

### Using this User Guide

To use this guide most efficiently, we suggest:

- Use Ctrl+F or Command+F (MAC) and type a search term to locate main concepts in the Table of Contents or within the document itself.
- Bookmark the URL for this guide rather than printing or downloading a hard copy, as it will continue to be updated as changes occur within the platform.
- Right-click to open any how-to videos, documents, and websites in a new window.
- Check out the Appendix for additional support and spreadsheet tips as needed.

### First Access: Settings, Password Updates, and Validate Email

Following initial administrator training, administrators receive an email from an Accelerate Education contact containing the school's domain URL and administrator credentials.

1. Bookmark the school's domain URL. Sample domain URLs:

https://accelerate-YOURDOMAIN.vschool.com/

The bolded section of the URLs above is the domain's **userspace**. The userspace is helpful to know when communicating with Accelerate Education support.

- 2. Enter the username and password provided.
- 3. Select the profile menu located in the upper right corner.
- 4. Select **Change password**. Since initial passwords are generic, changing this password upon first entry is required.
- 5. Re-access the profile menu » select Settings.
  - a. Select Send Code, located below the email associated with the user account.
  - b. Open the given email account and copy the code sent from the platform. The email subject includes the phrase "Verification code."
  - c. Paste the code in the pop-up window » select Verify.

#### **Optional:**

- Add Profile Picture.
- Select Notification Preferences. Notifications are most likely used by administrators only if administrators hold a dual teacher role.
- Theme color preferences. This change is individual and does not affect any other user within the domain.
- 6. Select Save along the settings page navbar.

#### Note:

Some schools opt to use Google SSO connection or other SIS integrations, but even in these implementations, administrators must initially access via the direct access directions described above.

Select here to view SSO integration directions.

### Administrator Dashboard

### What is the Admin App?

It is simply the administrator's dashboard view. It is not an app in the typical sense of a downloaded application downloaded on a phone or tablet.

### NAVIGATION

The navbar contains four menus. All four menus are always visible from any administrator view within the application.

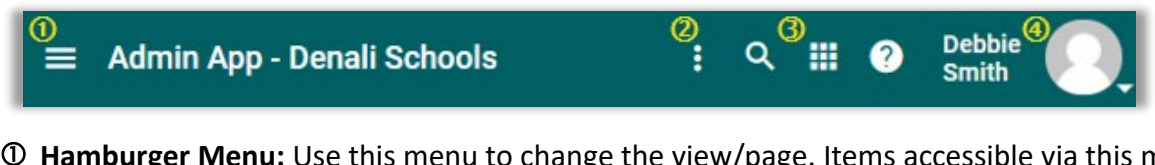

**①** Hamburger Menu: Use this menu to change the view/page. Items accessible via this menu include Users, Courses, Reports, and multiple support sites. Selecting the Admin App or house icon returns users to the Dashboard.

| Admin App |  |
|-----------|--|
| Users     |  |
| Courses   |  |

② Ellipsis Menu: This three-dot icon provides access to actionable tasks on a given page. Actions include adjusting settings, importing options, and editing abilities. The exact menu changes depending on the page viewed.

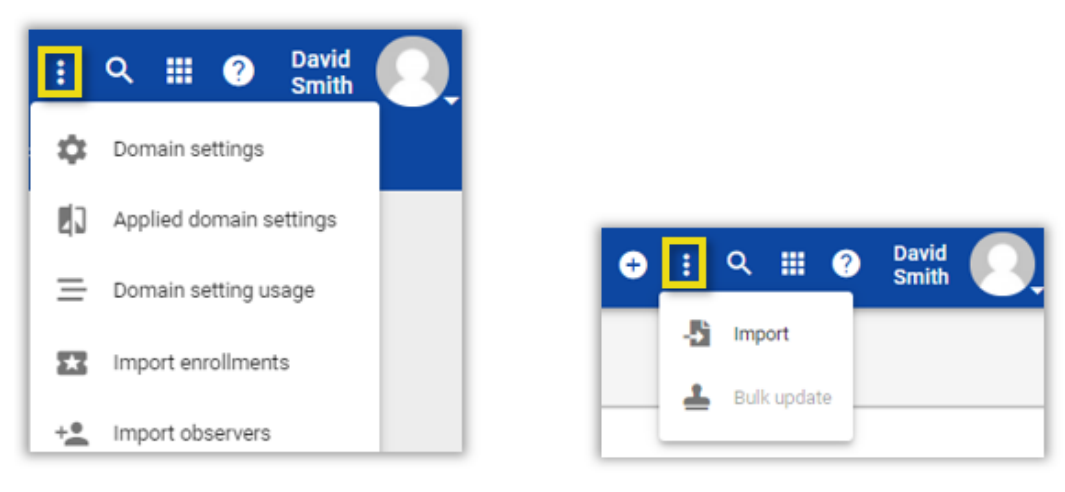

Domain Ellipsis Menu

Users & Courses Ellipsis Menu

③ Waffle Menu: This nine-grid icon allows users to navigate between multiple roles. By default, all users see their primary role and the student role. Only actual students see anything on the Student App view. Administrators with teacher or observer roles use this menu to move between their role views.

### Note:

Never enroll an adult (administrator, teacher, parent) as a student. Other demo options are available if needed.

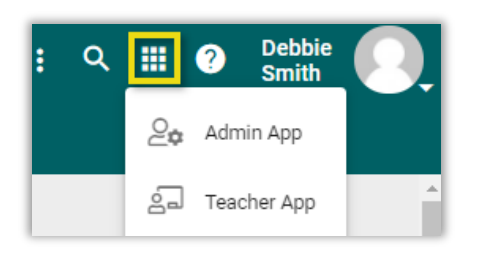

Profile Menu: This menu allows users to change their password, post a profile image, update navbar color and adjust desired notifications. Notifications are most relevant for those in a teacher role. Administrators can proxy as a student via this menu as well.

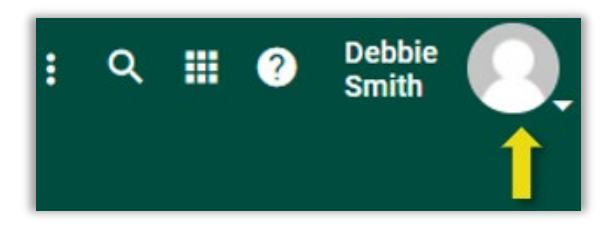

### NAVBAR – ADMIN DASHBOARD

The navbar contains eight tabs across the top of the Admin Dashboard. View the table for a description of each tab usage. **Bolded** names are tabs used most by school administrators

| Link Name     | Description                                                                                                    |
|---------------|----------------------------------------------------------------------------------------------------|
| Domain        | When viewing other navbar views, selecting domain always returns the user to the admin dashboard.                                                                                                    |
| Subdomain     | Not all programs have subdomains. Others have subdomains for contract needs or<br>the separation of individual school/grade levels. Any admin of the main domain can<br>access the subdomains via this tab. Users located only at the subdomain cannot<br>access the main domain.                          |
| Roles         | This tab lists the roles available within the system. Use this tab to create custom roles if needed. Do not create a new custom role without first checking if one already exists to meet the school's need. Also, it is best to name the custom role rather than leaving the name Custom. Use cautiously. |
| Permissions   | Use this tab to assign roles other than a student or teacher. Add additional permissions cautiously. Most School admins are assigned the PL Administrator, and few are assigned the Administrator role.                                                                                                    |
| Subscribers   | This tab is typically blank.                                                                                                    |
| Subscriptions | This tab displays domains or courses from which an administrator can create a course copy. Administrators do not perform actions here but can see what subscriptions are active. At a minimum, the IDEAL Learning Library is visible.                                                                      |

#### TABLE: ADMINISTRATOR NAVBAR LINKS

| Link Name     | Description                                                                                                    |
|---------------|----------------------------------------------------------------------------------------------------|
| Announcements | Use this tab to post domain-wide announcements. To post announcements that will display on the user's landing page, access the "Landing Page" section of the Domain Settings instead.                                               |
| Resources     | Not widely used.                                                                                                    |
| Features      | By default, all Buzz features are initially on. However, administrators can opt to turn off given features. For example, administrators can turn off the email widget and the ability of students to add individual blackout dates. |

### DOMAIN SETTINGS

Although not accessed often throughout the year, the domain settings are important to manage when first starting and or reviewing yearly. The most accessed settings are described below.

### **Domain Settings – Access**

- 1. Log in to Buzz Admin App.
- 2. Select the 3-dot ellipsis menu from the Admin App homepage » Domain settings.

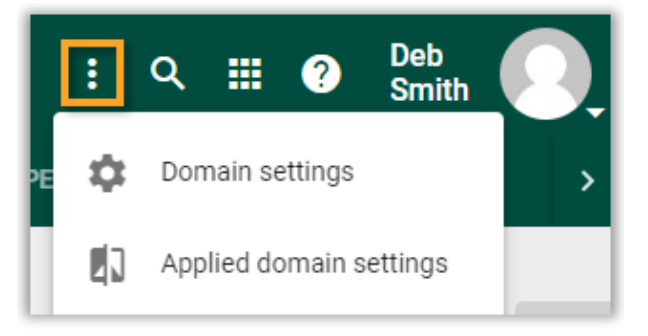

### **Domain Settings – Blackout Dates**

Adding blackout dates is a step administrators should add at the start of each year.

- 1. Access the Domain settings view (see above if unsure how) and scroll down until the **Blackout dates** section becomes visible. The section blocks are listed alphabetically.
- 2. Select Add.
- 3. Enter the following:
  - a. Name of the holiday this will appear on all user's calendar view.
  - b. Enter both the start and the end date for the holiday. Use the same date in both fields if a one day holiday.
- 4. Select Done.
- 5. Repeat steps 2-4 to add all school holidays for the year.

6. Select **Save** in the upper right corner of the Domain Settings view when finished adding all holidays. Dates are not saved until this last step is completed.

### Blackout dates Tips:

- Add all blackout dates at the start of the year do not add as you go.
- Blackout dates do flow down to all subdomains below the top domain. If individual blackout dates are needed, add at the subdomain level rather than the top domain.
- We suggest not adding blackout dates after school starts (*e.g.,* snow days, last minute adjustments). The platform will reschedule due dates but not just from that point forward. They are re-adjusted as if they were there from the start of the semester, which means students may appear suddenly behind if blackout dates are added mid-semester.
- Students can still work on Blackout dates; they are just not assigned work on blackout dates.
- Blackout dates do flow down to all continuous courses but not to range courses.

### Domain Settings – Landing Page

Administrators can add a system wide post that users can see on their landing page upon login. These are different than teacher announcements seen in the user's communication widget. Before adding a system wide post, review the following suggestions.

- Landing page posts cannot be date restricted, so after posting place a reminder to swap out the post or remove on a given date.
- Landing page posts can be role specific. In other words, one message can be viewed by teachers while another one only by students.
- Do not make these posts too long. Long posts impact the usability of both students and teachers.

How to make a system wide post:

- 1. Access domain settings via Admin App home page (3- dot ellipsis menu).
- 2. Scroll to Landing content section.
- 3. Select Add.
- 4. Select the appropriate target user (Applications box). The default is both students and teachers will see the post.
- 5. Change the height of the post. We suggest someplace in the 100-150 range but not more than 200.
- 6. Select Text under Type dropdown menu.
- 7. Type the message in the now visible HTML content box.
  - a. Consider using color where appropriate or changes in font size rather than default text only.
  - b. If posing an image, make it size appropriate.
- 8. Select Done.
- 9. Select Save in the upper right corner of the Domain Settings view.
- 10. Remember to update the message or remove it after appropriate time passes.

### **Domain Settings – Idle Timeout**

Administrators can set a period upon which users are forced to log back into the platform if they have not been active in the system for xx time. We suggest schools place some Idel timeout threshold as it will improve the accuracy of any time usage data used for attendance purposes etc..

- 1. Access domain settings via Admin App home page (3-dot ellipsis menu).
- 2. Scroll to Miscellaneous section.
- 3. Type the # of minutes desired in the idle timeout field.
- 4. Select **Save** in the upper right corner of the Domain Settings view.

### **Domain Settings – Student Options**

Administrators can change several default settings that impact students as desired.

- 1. Access domain settings via Admin App homepage (3-dot ellipsis menu).
- 2. Scroll to the bottom of settings page to view Student options section.
- 3. Check or uncheck settings desired. The most common settings added include:
  - a. Ability of students to add their profile picture or an avatar. If allowing Avatars administrators do need to add these to the Avatar section of the Domain Settings.
  - b. Adding a course-ending countdown message.
  - c. Reducing the # of days visible in the Due Sonn "to-Do widget."
- 4. Sect **Save** in the upper right corner of the Domain Settings view.

### ENROLLMENT PROCESS

There are a minimum of three actions needed to complete enrollments.

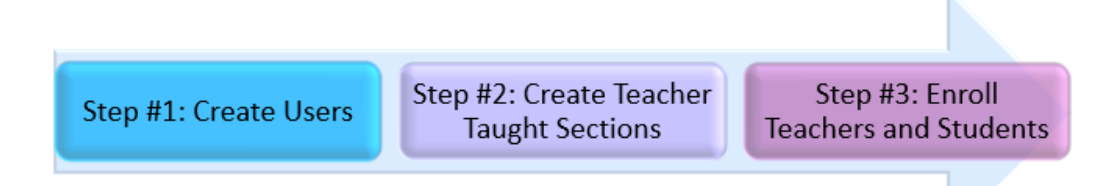

This guide describes the process for enrolling within the platform, not through any integrations. If opting to enroll via one of the integrations below, work with an Accelerate Education staff member as needed to complete the process.

- OneRoster: Select <u>here</u> to see an overview.
- Direct SIS (Genius or Pathway Solutions): Work with the SIS provider to implement. Accelerate staff will load all available course masters into the domain.

#### Note:

Multiple methods exist for importing data into the Buzz platform. This guide opts to describe a copy/paste process using either Excel Workbooks or Google sheets rather than importing CSV files. This approach allows for greater efficiency, tracking, organization, and ease of editing.

For programs not using a direct SIS integration or a One Roster sync, using a series of spreadsheets to complete a program's start-up needs is the suggested approach. The use of batch spreadsheets:

- Improves efficiency
- Provides a historical record of actions taken
- Reduces common errors and improves the accuracy of enrollments

### Step #1: Add Users – Batch

#### Video: Batch User Creation

#### Select <u>here</u> to access the User Creation Template.

| 1 | Α      | В          | С         | D                          | E           | F        | G           | Н                       |
|---|--------|------------|-----------|----------------------------|-------------|----------|-------------|-------------------------|
| 1 | Action | First Name | Last Name | Email                      | Username    | Password | External ID | meta-StudentPhoneNumber |
| 2 | Add    | John       | Smith     | jdeo.smith@denalihs.com    | Jsmithh11   | jds315   | Teacher     |                         |
| 3 | Add    | Tyrone     | Johnson   | tdoe.johnson@denalihs.com  | Tjohnsonr63 | tdj105   | 24_DHS      |                         |
| 4 | Add    | Karen      | Gonzales  | kdoe.gonzales@denalihs.com | Kgonzales21 | kdg429   | 24_DHS      |                         |
| 5 | Add    | Harold     | Kim       | harold786doe@gmail.com     | Hkim52      | hdk231   | Observer    |                         |
| 6 | Add    | Christina  | Kim       | cdoe.kim@denalihs.com      | Ckim52      | cdk491   | 27_DMS      |                         |

#### Template Tips:

- All individuals accessing the platform must first be added as users. This includes teachers, students, and observers/parents.
- Email field:
  - Must be included if using Accelerate teachers.
  - Must be validated by all users if included.
  - The advantage of including allows the start of email communication from within the platform. Once the email leaves the platform, any response goes between the two users' emails and never back into the platform.
  - Programs that do not use Accelerate teachers can leave this field blank.
- External ID is optional but can be a great tool when sorting or filtering reports. Tagging can be unique, role-based, or group-based.
  - Group or role examples:
    - 24\_ST for a student graduating in 2024
    - 27\_DMS for a Denali Middle School student graduating in 2027.
    - Teacher
    - Observer or Parent

- Some schools use SIS (school information system) IDs to match platform data to SIS.
- meta-StudentPhoneNumber this last column should only be completed by schools using Accelerate Education teachers.

#### User Creation Directions:

- 1. Complete all fields within the user creation template. Remember, if using Accelerate Education teachers, a student's email and phone number must be included.
- 2. Copy data (including the column titles in row 1) on the user creation template. Copied data remains on the system clipboard until pasted later.
- 3. Log into the domain » select the hamburger menu.

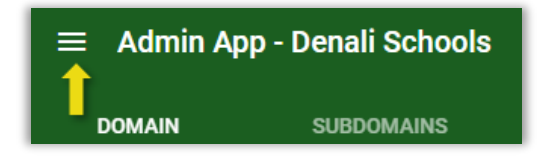

- 4. Select Users.
- 5. Select 3-dot ellipsis menu » Import.
- 6. Paste previously copied data into the blank space on the import screen.

| 3 Import data |
|---------------|
| CHOOSE        |
|               |
|               |

- 5. Select Validate data.
- 6. Verify no errors occurred in the validation process.

| 🕗 Upload | l/edit data — |               | 2 Valida   | ate data  | 3 Import dat               |
|----------|---------------|---------------|------------|-----------|----------------------------|
| Line     | Action        | Error         | First Name | Last Name | Email                      |
| 1        | add           |               | John       | Smith     | jdeo.smith@denalihs.com    |
| 2        | add           |               | Tyrone     | Johnson   | tdoe.johnson@denalihs.com  |
| 3        | add           | Invalid email | Karen      | Gonzales  | kdoe.gonzales@denalihs.com |
| 4        | add           |               | Harold     | Kim       | harold786doe@gmail.com     |
| 5        | add           |               | Christina  | Kim       | cdoe.kim@denalihs.com      |
| 4        |               |               |            |           |                            |

- If errors occur, close the import process and correct the error(s) before continuing. Some of the most common mistakes include:
  - The user did not copy the first row of the template (column headers).
  - An extra space exists behind the email.
  - $\circ$   $\;$  The user is trying to import from a view other than the Users view.
- If no errors occur, continue.

#### 7. Select Import data.

| × Import users     |                 |               |
|--------------------|-----------------|---------------|
| 🖉 Upload/edit data | 2 Validate data | 3 Import data |

- 8. Verify no errors occurred in the import process.
  - If any errors are visible, make a note of the error and correct for those that did not process.
  - Re-import correct user fields.
- 9. Select **Done** if no errors occurred. Users now appear on the Users page.
- 10. Organizational Tip (suggested): Return to the spreadsheet template. Cut all data in row 2 down and paste in the Processed Users tab and add the Processed date in column A. Larger programs may wish to duplicate this tab to track users by school program, grade, or role.

### Step #2: Add Courses – Batch

Following a school's initial administrator training, Accelerate Education staff load the initial course requests. If you are struggling with course creation after the initial setup, sign up for admin support via the <u>Need Help?</u> link on the Administrator support page.

### Video: Course Creation

Select here to access the Course Creation Template.

Follow the steps below to create bulk course section creation:

- 1. Review the school contract to understand what courses are available. The terms "basic" and "premium" are used on the template to help administrators determine which courses they contractually have access to copy.
  - Personal Learning Catalog: Includes access to our "basic" courses and adaptive and independent study versions of our credit recovery courses.
  - Standard Catalog: Provides access to all "basic" and "premium" courses, including AP and honor levels.
- 2. Select <u>here</u> to download and open the course copy template. Review the tab descriptions:

Course Creation Template Standard Courses K-12 AP Courses Honors Courses Adaptive CR Courses IS Courses State-specific Courses

- a. Course Creation Template (white): This is the template with embedded directions for completing mandatory fields.
- b. Standard Courses K-12 (green): Provides a list of core and elective base IDs. This tab has four sections: K-5, 6-8 Only, 9-12 Only, and 6-12 combined.
- c. AP and Honors courses (yellow): These courses are available only to those with access to our standard catalog.
- d. Adaptive and Independent Study (IS) CR Courses (blue): Credit recovery courses are available to those with access to a Credit Recovery Seat License or our Personalized Learning License.
  - i. Adaptive Version: Students can test out of lessons and the associated quizzes.
  - ii. Independent Study (IS) Version: Students complete all lessons and assessments. Some courses are only available in this format.
- 3. Locate the desired course or course grouping.
- 4. Copy the Course ID and Title from the appropriate tab. Do not copy any other data visible.
- 5. Paste the copied IDs and Titles onto the template tab. Duplicate the paste if more than one section of a course is needed.
- 6. Place the teacher's name or other section identifiers within the (). Using a school abbreviation here is possible if multiple teachers are not teaching the same course. Below are just a few example:
  - Algebra 1 A (Browning)
  - Algebra 1 A (Program Master)

- Algebra 1 A (Denali VA)
- Algebra 1 A (Section 1)

### Hint:

Use the spreadsheet replace function to swap out initial empty () with the like section identifiers filter by grade or subject to allow usage of Replace All for efficiency. The example below shows replacing the () in all kindergarten sections with the teacher's name.

| Find and Replace                                            | ?       | ×      |                             |    |
|-------------------------------------------------------------|---------|--------|-----------------------------|----|
| Find Reglace                                                |         |        | E                           |    |
| Find what: ()                                               |         | $\sim$ | Title                       | ψÎ |
| Replace with: (Browning)                                    |         | $\sim$ | Language Arts K A (Brownin  | g) |
|                                                             | Options | >>     | Math K A (Browning)         |    |
|                                                             |         |        | Science K A (Browning)      |    |
| Replace <u>All</u> <u>Replace</u> Find All <u>Find Next</u> | Clo     | ose    | Social Studies K A (Brownin | g) |

- 7. Add the following to the template tab in row 2:
  - a. Column A (Action): Type the word Add.
  - b. Column B (Copy Action): Select the term **Derivative** or **Static** using the cell dropdown menu. Selecting derivative is the most common copy action. Static copies never receive updates.
  - c. Column C (Type): Select the term **Continuous** or **Range** using the cell dropdown menu. Select <u>here</u> to view a comparison of the two course-type options.
    - i. Continuous: The platform (Buzz LMS) controls pacing and due dates.
    - ii. Range: Teachers create due dates.
- 8. Copy cells A2 through C2 and paste them downward for all rows with data.
- 9. (suggested) Place the school year in column F (Term), e.g., SY 22-23.
- 10. Copy data (including the column titles in row 1) in columns A through F.

|   | Α        | В             | С          | D         | E                             | F        |
|---|----------|---------------|------------|-----------|-------------------------------|----------|
| 1 | Action 💌 | Copy Action 💌 | Туре 💌     | Base ID 💌 | Title 🚽                       | Term 💌   |
| 2 | Add      | Derivative    | Continuous | 162987661 | Language Arts K A (Browning)  | SY 22-23 |
| 3 | Add      | Derivative    | Continuous | 162987666 | Math K A (Browning)           | SY 22-23 |
| 4 | Add      | Derivative    | Continuous | 162987670 | Science K A (Browning)        | SY 22-23 |
| 5 | Add      | Derivative    | Continuous | 162987671 | Social Studies K A (Browning) | SY 22-23 |

11. Log into the domain» select **Courses** from the hamburger menu.

| ≡ Admin Ap | p - Denali Schools |
|------------|--------------------|
| DOMAIN     | SUBDOMAINS         |

12. Select the 3-dot ellipsis menu » Import.

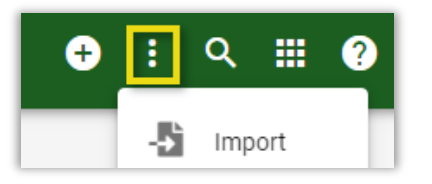

13. Paste copied data from the spreadsheet into the blank space on the Import Courses screen.

14. Select Validate data » check for errors. If errors are visible, leave the import screen and correct.

15. Select Import data » check for errors.

16. Select Done.

### Step #3: Enroll Students and Teachers

Video: Enrolling Users

Curriculum/Enrollment Tips (first-time users)

Skip to Enrollment Steps (returning users)

CURRICULUM AND ENROLLMENT TIPS (FIRST-TIME USERS)

Below are tips designed to support users new to Accelerate Education properly enroll students within courses.

Curriculum Tips:

- Grades K-5
  - Arts and Crafts grades K-2 are grade-level specific and are two-semester course offerings.
  - Art Development Levels 1-4 are non-grade-level specific and are only one semester each. E.g., Level 3 is not necessarily for third-grade students only.
  - Scratch Coding, Keyboarding, and Recorders are all single-semester courses.

### • Grades 6-8

- Two middle school science options are available. However, using both options is rare, so select before enrolling users.
  - Subject-specific: life science, earth and space science, physical science or
  - Integrated Science: incorporate a spiral approach, and all three disciplines are covered each year.
- Some middle school course offerings overlap with K5 or high school options. Although there are others, courses of particular note are:
  - K5 overlap: Keyboarding and Scratch Coding only
  - Science 8 Physical is the same curriculum as the high school Physical Science class.
  - The MS Physical Education course is the same curriculum as the high school Individual & Team Sports.
  - Other electives and world language do also overlap with the high school curriculum.
- Grades 9-12
  - Standard catalog: Multiple curriculum levels are available (standard, honors, AP). Both standard level and honors courses use the same base curriculum.
- Select <u>here</u> to view online course descriptions and view material lists.

#### Enrollment Tips and Reminders:

- Do not enroll adults as a student within a class.
- Be sure to create a student's user account before enrolling the user into a course.
- It is just as important to know how to withdraw/drop a student as it is to understand how to add a new enrollment.
- Many fewer errors occur when administrators use the enrollment template rather than manually enrolling students.
- Most courses are semester-based. An "A" within the title references a first-semester course and a "B" the second semester. Some courses are single-semester courses and do not have an A or B reference.
- Materials and descriptions can be found by viewing the course catalog. Select here to access.

#### ENROLLMENT STEPS:

Select <u>here</u> to access the generic enrollment template.

When available, we suggest using custom school-specific templates to save several steps. If you don't have a customized template, sign up for admin support via the Need Help? link on our administrator support page.

Follow the steps below to complete student or teacher course enrollments:

- 1. Organize which students need which courses. The school's SIS (school information system) often contains this information.
- 2. Add the student usernames in column B.
- 3. Navigate to tab 2 on the template labeled Enrollment ID's.

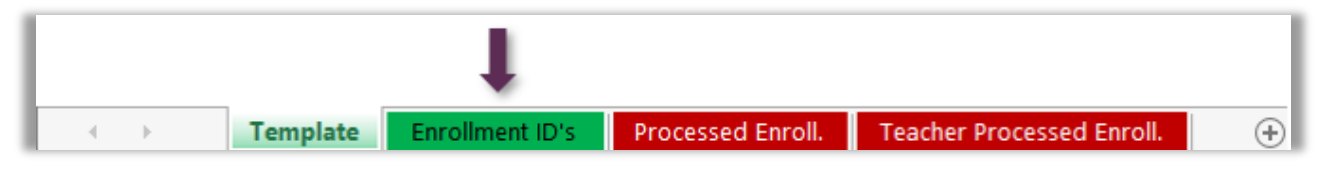

- 4. Copy the desired enrollment ID and course title from the custom tab, or, if using the generic enrollment template, follow the directions on the enrollment ID tab to populate the needed information.
- 5. Paste the information in columns F and G of the template tab. Repeat until all usernames and appropriate course associations are placed on the template. See efficiency tips below.
  - a. If enrolling a few students, it is most efficient to place one student's enrollment consecutively.

| 1 | A      | В        | С    | D          | E        | F          | G                           |
|---|--------|----------|------|------------|----------|------------|-----------------------------|
| 1 | Action | Username | Role | Start Date | End Date | Course Id  | Title                       |
| 2 |        | ThSoren  |      |            |          | 182987xxx  | Language Arts 1 A (Taylor)  |
| 3 |        | ThSoren  |      |            |          | 182065xxx  | Math 1 A (Taylor)           |
| 4 |        | ThSoren  |      |            |          | 182044xxx  | Science 1 A (Taylor)        |
| 5 |        | ThSoren  |      |            |          | 182052xxx  | Social Studies 1 A (Taylor) |
| 6 |        | CaBrown  |      |            |          | 182988xxx  | Language Arts 2 A ( )       |
| 7 |        | CaBrown  |      |            |          | 186584xxx  | Math 2 A ( )                |
| 8 |        | CaBrown  |      |            |          | 182364xxx  | Science 2 A ( )             |
| 9 |        | CaBrown  |      |            |          | 1822444xxx | Social Studies 2 A ( )      |

b. If many students enroll in the same core classes in a given grade level, it is most efficient to list them by class and repeat them for the next class.

| 1  | A      | В            | С           | D              | E        | F         | G                          |
|----|--------|--------------|-------------|----------------|----------|-----------|----------------------------|
| 1  | Action | Username     | Role        | Start Date     | End Date | Course Id | Title                      |
| 2  |        | AnBrown      |             |                |          | 182987xxx | Language Arts 1 A (Taylor) |
| 3  |        | JaShipley    |             |                |          | 182987xxx | Language Arts 1 A (Taylor) |
| 4  |        | TaHutchinson |             |                |          | 182987xxx | Language Arts 1 A (Taylor) |
| 5  |        | ThSoren      |             |                |          | 182987xxx | Language Arts 1 A (Taylor) |
| 6  |        | ZaHorn       |             |                |          | 182987xxx | Language Arts 1 A (Taylor) |
| 7  |        | AnBrown      |             |                |          | 182065xxx | Math 1 A (Taylor)          |
| 8  |        | JaShipley    | Copy use    | rnames of the  | students | 182065xxx | Math 1 A (Taylor)          |
| 9  |        | TaHutchinson | in first co | re class and p | aste and | 182065xxx | Math 1 A (Taylor)          |
| 10 |        | ThSoren      | enter for   | second core of | lass     | 182065xxx | Math 1 A (Taylor)          |
| 11 |        | ZaHorn       |             |                |          | 182065xxx | Math 1 A (Taylor)          |

- 6. Enter the word Add in cell A2 and copy down through all rows with enrollments.
- 7. Enter the role (student or teacher) in cell C2.
- 8. Enter the desired start and end dates. Student dates must be accurate. These dates dictate the student access and impact calendars in a continuous course.
  - Use the following date format: YYYY/MM/DD. The cells on the template are preformatted as text to allow this formatting to remain.
  - Teacher enrollment dates are typically not synced with student dates, as they should have access before and after student end dates.
  - Do not pre-enroll students into the following semester content at the same time. This causes extra work throughout the year.
- 9. Copy data in cells C2 through E2 down through all enrollment data. Be sure to copy (*not fill*) so as not to increase the numerical date.

| 1  | Α      | В            | С       | D          | E          | F         | G                          |
|----|--------|--------------|---------|------------|------------|-----------|----------------------------|
| 1  | Action | Username     | Role    | Start Date | End Date   | Course Id | Title                      |
| 2  | Add    | AnBrown      | Student | 2022/08/29 | 2023/01/13 | 182987xxx | Language Arts 1 A (Taylor) |
| 3  | Add    | JaShipley    | Student | 2022/08/29 | 2023/01/13 | 182987xxx | Language Arts 1 A (Taylor) |
| 4  | Add    | TaHutchinson | Student | 2022/08/29 | 2023/01/13 | 182987xxx | Language Arts 1 A (Taylor) |
| 5  | Add    | ThSoren      | Student | 2022/08/29 | 2023/01/13 | 182987xxx | Language Arts 1 A (Taylor) |
| 6  | Add    | ZaHorn       | Student | 2022/08/29 | 2023/01/13 | 182987xxx | Language Arts 1 A (Taylor) |
| 7  | Add    | AnBrown      | Student | 2022/08/29 | 2023/01/13 | 182065xxx | Math 1 A (Taylor)          |
| 8  | Add    | JaShipley    | Student | 2022/08/29 | 2023/01/13 | 182065xxx | Math 1 A (Taylor)          |
| 9  | Add    | TaHutchinson | Student | 2022/08/29 | 2023/01/13 | 182065xxx | Math 1 A (Taylor)          |
| 10 | Add    | ThSoren      | Student | 2022/08/29 | 2023/01/13 | 182065xxx | Math 1 A (Taylor)          |
| 11 | Add    | ZaHorn       | Student | 2022/08/29 | 2023/01/13 | 182065xxx | Math 1 A (Taylor)          |

- 10. Copy data (including the column titles in row 1) on the enrollment template.
- 11. Navigate to the **domain homepage/dashboard view**. Do not try to import from the user or course view.
- 12. Select the ellipsis menu (3-dots) » Import enrollments.

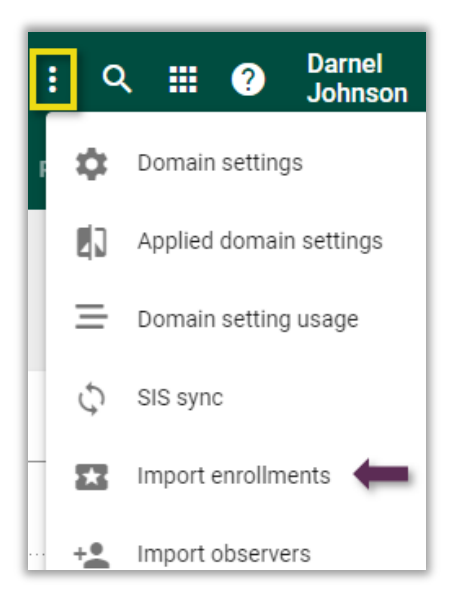

- 13. Click in the large white area of the import view and paste data previously copied.
- 14. Select Validate data tab » check for errors before continuing. Exit and correct mistakes if necessary and re-copy new data.
- 15. Select **Import data** tab » check for errors; if errors are because there is a duplicate, no action is needed. Sample error message: "username not found." If this message appears, check on one of these two fixes:
  - The import action takes place in the same domain as the user account.
  - The user account has been created.
- 16. Select Done.

#### Note:

Common errors experienced via the import process include:

»» Errors on Step 2 – Validate data are most commonly caused by:

\* importing from the course or user view rather than the domain homepage.

\* forgetting to copy the column headers on the spreadsheet (row 1).

»» Errors on Step 3 – Import data are most commonly caused by:

\* enrollment already exists – displays as a duplicate error. No action is likely needed.

\* trying to enroll from the wrong domain – this displays as a user ID not found. Import all enrollments from the domain where the user accounts reside.

\* forgetting to create the user account first – displays as user ID not found. Verify the domain location first. Then, if importing from the correct domain, add the user's account and reprocess.

»» Reach out for <u>administrator support</u> if unable to locate the error.

### OBSERVER/LEARNING COACH ROLE

Schools can assign parents or school staff as observers. The observer role is crucial for virtual-based K-5 students and students associated with Accelerate Education teachers. Review the statements below before assigning the observer role.

- Why two names?
  - Observer: role name within the platform
  - Learning Coach: an individual assigned the observer role who actively supports the student when not directly with the instructor. K-5 students must have an active learning coach to be successful.
- Observers see what their students see with two exceptions:
  - Administrators via the domain settings can grant observers access to gated content.
     Allowing ungated access is encouraged to enable learning coaches to plan for lessons and preview what is coming.
  - Observers cannot submit graded activities.
- If providing the observer role within the platform to someone other than the parent or school staff, consider having a legal parent sign off to cover any FERPA regulations.
- Do not enroll observers as students, as this has billing implications.
- Multiple people can be an observer for the same student.
- Multiple students can be associated with the same observer.

### Add Observer

Video: Associating Observers

Administrators do not enroll observers into courses; they associate the observer with one or more students. To create observer role associations:

- 1. Verify that all observers have had user accounts created within the platform.
- 2. Select <u>here</u> to download the batch template.
- 3. Enter the observer's username (adult username) in column B.
- 4. Enter the student's username with whom the observer is associated in column C.
- 5. Complete the template carefully, assuring the associations are correct.

| 1 | A      | В          | С                 |
|---|--------|------------|-------------------|
| 1 | Action | Username   | Observee Username |
| 2 | Add    | MaBrown_P  | AnBrown           |
| 3 | Add    | MaBrown_P  | TeBrown           |
| 4 | Add    | KaSoren_P  | ThSoren           |
| 5 | Add    | LoHorn_P   | ZaHorn            |
| 6 | Add    | JaCopper_P | ZaHorn            |

In the above example, notice the adult observer MaBrown\_P is associated with two different students. Likewise, the student ZaHorn is associated with two observers.

- 6. Copy data on the completed spreadsheet (include row 1 column headings).
- 7. Navigate to the domain homepage/dashboard.
- 8. Select the ellipsis menu (3 dots) » Import observers.

| ≡ Admin App - | Denali Schools |       |             | । २ ।       | ? Deb<br>Smith | 9. |
|---------------|----------------|-------|-------------|-------------|----------------|----|
| DOMAIN        | SUBDOMAINS     | ROLES | PERMISSIONS | SUBSCRIBERS | SUBSCRIPTIONS  | >  |

- 9. Paste previously copied template data into the large blank space on the import screen.
- 10. Select **Validate data** and check for errors. If errors are visible, stop the import action and correct errors before continuing.
- 11. Select **Import data**. Check for errors before selecting **Done**. If errors are visible, note the error message and correct the template before re-importing.

### **Remove Observer**

Occasionally the observer/student association needs to be removed. Review the two options below before deciding on the approach taken.

APPROACH #1 – INDIVIDUAL OBSERVER

- 1. Navigate to the domain's Users view.
- 2. Filter for the adult observer » drill down on the observer's hyperlinked ID.
- 3. Select the Observed Users tab.

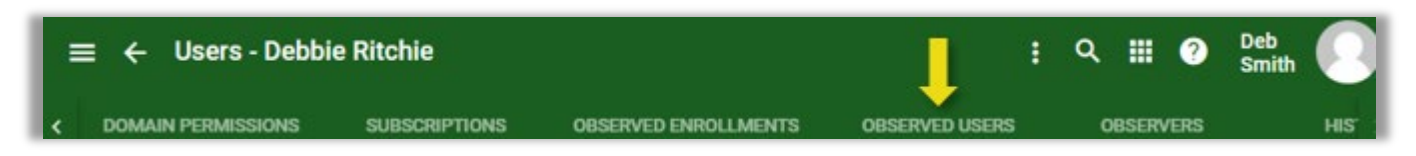

- 4. Locate and check the box of any student no longer associated with the observer.
- 5. Select the 3-dot ellipsis menu » select Remove.

#### APPROACH #2 – MULTIPLE OBSERVER REMOVALS

It is more efficient to dissociate many observers via a batch spreadsheet.

- 1. Open up a spreadsheet and create the following column headers: Action, Username, Observee Username.
- 2. Place the observer username(s) in column B and the observe username(s) in column C.

#### Note:

Unless trying to undo a backward association (student observing the adult), the adult's username is the observer (column B).

3. Add the word **Delete** in cell A2 and copy down through all rows with data.

|   | Α      | В                                            | с                 |
|---|--------|----------------------------------------------|-------------------|
| 1 | Action | Username                                     | Observee Username |
| 2 | Delete | DaCross_M                                    | SaJackson         |
| 3 | Delete | DaCross_M                                    | SiForumn          |
| 4 | Delete | DaCross_M                                    | KaPorfidio        |
| 5 | Delete | JuGonzales_P                                 | ChGonzalez        |
| 6 | Delete | DeChan                                       | FrChan            |
|   |        | Column B in most cases is the mentor/parent. |                   |
|   |        | However, if deleting a student who was       |                   |
|   |        | accidentally made an observer of the adult   |                   |
| 7 |        | user, it will be the student's username.     |                   |

- 4. Copy data in columns A-C, including the column headers in row 1.
- 5. Select the 3-dot ellipsis menu from the Admin App homepage/dashboard.
- 6. Select Import observers.
- 7. Paste the previously copied data into the large blank space of the import screen.
- 8. Select Validate data, and check for errors.
- 9. Select Import data, and check for errors.

If errors occur on either the validate or import screen, correct and re-import.

If users are not within the same domain, use the User ID and Observee ID instead of usernames.

| Action | User ID          | Observee ID  |
|--------|------------------|--------------|
| Delete | (Parent User ID) | (Student ID) |

### DROP STUDENT (WITHDRAW STUDENT)

Administrators may need to drop or inactivate students because they leave their program during the school year. Removing the student who is leaving a program is a two-step process:

- Change the status of all active enrollments to withdrawn.
- Inactivate the user account.

Follow the steps below to withdraw a student:

- 1. Access the desired domain homepage/dashboard.
- 2. Select the hamburger menu » Users.
- 3. Filter for the desired student.
- 4. Select the student's hyperlinked User ID.
- 5. Select the Enrollments tab.
- 6. Select all desired active enrollments. Do not select any Completed enrollments.
- 7. Select the ellipsis menu (3 dots) » Bulk update.

| ≡ ← ∪     | sers - Andrea Saturn             | •           |        |            | 1  | ۹ 🏢          | O Deb<br>Smith Smith   |  |
|-----------|----------------------------------|-------------|--------|------------|----|--------------|------------------------|--|
| < DETA    | ILS ENROLLMENTS                  | PERFORMANCE |        | CALENDAR   | -5 | Import       | MISSIONS + >           |  |
| Filter    |                                  |             |        | -          | ≟  | Bulk update  |                        |  |
|           |                                  |             |        |            | Î  | Delete       |                        |  |
| Course ID | Course Title 🛧                   | Role        | Status | Startdate  | Û  | Restore      | Enrollment External ID |  |
| 147237155 | Algebra 1 A -20-21 (Ms. Jackson) | Student     | Active | Aug 11, 20 | 20 | Jan 29, 2021 | _                      |  |
| 136682767 | Biology A -20-21_Gonzales        | Student     | Active | Aug 5, 202 | 20 | Jan 29, 2021 |                        |  |

- 8. Select the Status box » select Withdrawn from the status dropdown menu.
- 9. Select the End date box » enter today's date if the original end date is in the future.
- 10. Select the verified statement located at the bottom of the Bulk update form.
- 11. Select Update.

12. Confirm on the enrollment tab that desired enrollments indicate Withdrawn.

If students leave the program, it is best practice to inactive the user account. The account and the withdrawn enrollments can always be re-activated if needed. To inactivate the student user account:

13. Select the student user's **Details** tab.

- 14. Deselect the Active box.
- 15. Select Save.

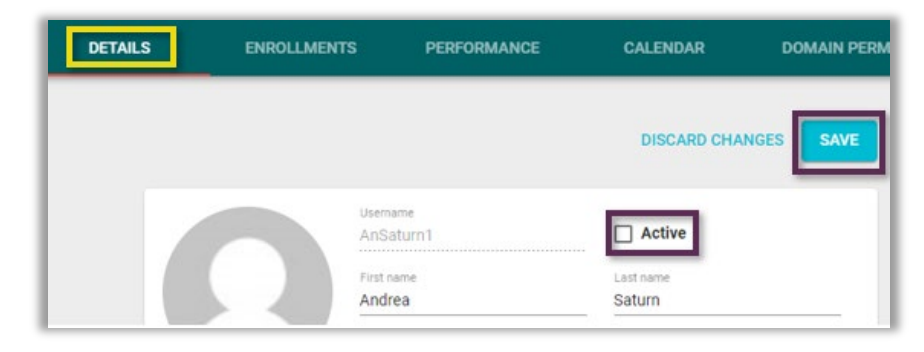

### CHANGE PASSWORD (OF USERS)

Users are provided passwords during the user creation process. For security reasons, no user, including the Accelerate Education support team, can look up another user's password. Administrators, however, can change or update a user's password.

#### Note:

By default, adults can update their platform password once logged in via their profile menu. Students can only change their passwords if administrators provide that privilege via the Domain Settings screen (not recommended).

### \*\* It is not possible to update user passwords in bulk.

#### To update a user's password:

- 1. Access the desired domain homepage/dashboard.
- 2. Select the hamburger menu » Users.
- 3. Filter for the desired user.
- 4. Select the User ID.
- 5. Select the ellipsis menu (3 dots).
- 6. Select Change password.

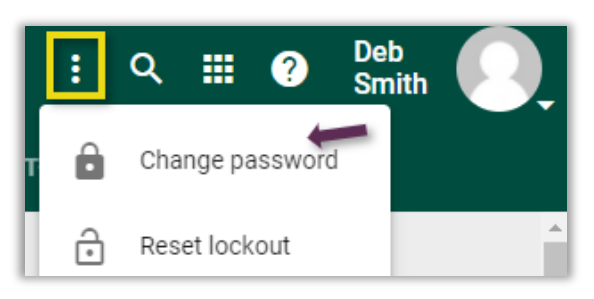

- 7. Enter the new password and confirm the password. Administrators can enter a previously used password.
- 8. Select OK.

### UNLOCK USER ACCOUNT

Account lockouts occur when a user incorrectly enters their password seven consecutive times. To update a user's password:

- 1. Access the desired domain homepage/dashboard.
- 2. Select the hamburger menu » Users.
- 3. Filter for the desired user.
- 4. Select the User ID.
- 5. Select the ellipsis menu (3 dots).

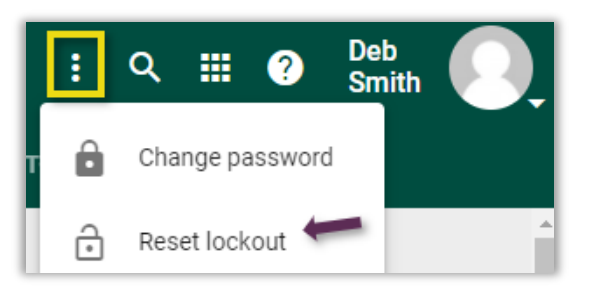

6. Select Reset lockout.

### CHANGE USERNAME

It is possible to edit a user's name and email from the detail tab. However, the person's username cannot be edited directly within the platform. To update or correct a username:

Create a spreadsheet with the following columns:

- 1. Create a spreadsheet with the following columns:
  - a. Action
  - b. User ID
  - c. Username

| 1 | A      | В                              | C                           |
|---|--------|--------------------------------|-----------------------------|
| 1 | Action | User ID                        | Username                    |
| 2 | Edit   | Add user ID from platform here | Add corrected username here |
| 3 |        |                                |                             |

- 2. Add Edit in the Action column.
- 3. Copy the platform User ID in the User ID column (column B).

| Username<br>AndSat10   | Active                |
|------------------------|-----------------------|
| First name *<br>Andrea | Last name *<br>Saturn |
| User ID<br>136680477   | External ID<br>24_ST  |

- 4. Add the corrected username in the column labeled Username (Column C).
- 5. Copy data on the spreadsheet to clipboard, including the column headers in row 1.
- 6. Select the hamburger menu » Users.
- 7. Select the ellipsis menu (3 dots) from the user view.
- 8. Select Import.
- 9. Paste previously copied data into the blank area of the import screen.
- 10. Select Validate data » check for errors. If errors are present, correct and repeat.
- 11. Select Import data » check for errors.

### EDIT ENROLLMENTS

### Enrollment Edits/Warnings - Read First

Occasionally administrators need to make changes to enrollments. Review the following warnings and reminders before making any changes:

#### **Critical Notes:**

#### Note #1

**Do not delete any enrollment,** even if the enrollment was an error. Instead, the enrollment should either be moved or withdrawn, depending upon the error.

#### Note #2:

Changing enrollment dates is a common task. To do so, change the **user's enrollment dates**, not the **course start and end dates**.

Select the appropriate link below to view directions based on the need and volume of edits to be completed.

#### Change end dates

Change role (Most often used to correct an incorrect role status of a teacher.)

<u>Change status</u> (Use to drop students before completion, manually complete students if necessary, or change status of teacher enrollments.)

Move Enrollment (Use if a student is placed in the wrong section or is enrolled in the wrong course.)

Reinstate Enrollment (Used to place student back into a course.)

### Change Dates, Role, and Enrollment Status

The most common enrollment changes made are adjusting end dates and updated a user's status. However, it is also possible to adjust the user's start date and role through the same processes described below.

To make edits across the domain (large numbers), select here to view bulk editing directions. To make edits on a smaller scale, follow the steps below:

- 1. Determine the most appropriate access point, as it is possible to make these edits from either the user view or course view.
  - a. Access Users (via the hamburger menu) if editing multiple enrollments for a single user.
  - b. Access Courses (via the hamburger menu) if editing multiple enrollments within a given course.
- 2. Filter for either the user or course, depending upon the approach.
- 3. Drill down on either the user or course ID.
- 4. Select the Enrollments tab located on the navbar.
- 5. Check the box of any enrollment(s) for which the same changes should occur.

| =    | ≡ ← Courses - Math 5 A - 20-21 |           |              |           |       | ≡ ← Users - David Merced |           |                 |                    |  |  |  |
|------|--------------------------------|-----------|--------------|-----------|-------|--------------------------|-----------|-----------------|--------------------|--|--|--|
|      | DETAILS                        | ENROLLA   | AENTS        | SUBSCRIBE | <     | DETAILS                  | ENF       | ROLLMENTS       | PERFORMAN          |  |  |  |
| Filt | er                             |           |              |           | Filte | er                       |           |                 |                    |  |  |  |
|      |                                |           |              | _         |       | Enrollment ID            | Course ID | Course Title 🕈  |                    |  |  |  |
|      | Enrollment ID                  | User ID   | First name 🛧 | Last name |       | 153779024                | 136112745 | Language Arts   | 1 A - 20-21        |  |  |  |
|      | 148824429                      | 136680475 | Donna        | Johnson   |       | 139257991                | 136112747 | Language Arts   | 3 A - 20-21 (Smith |  |  |  |
|      | 148818680                      | 136680473 | Sam          | Astro     |       | 139258061                | 136112753 | Math 3 A - 20-2 | 21                 |  |  |  |

**Course View** 

**User View** 

6. Select the ellipsis menu (3-dots) » Bulk update.

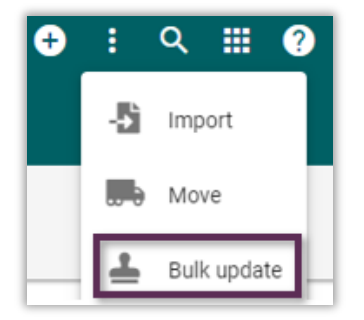

- 7. Check the box of the enrollment changes desired:
  - a. Status: The most used status changes are withdrawn, completed, or active.
  - b. Role: Use to correct the user's role from student to teacher or teacher to student.
  - c. Start and End Dates: When withdrawing a student, remember to always change the end date to the date of withdrawal.
- 8. Adjust the desired field(s) by using the dropdown menus or typing new dates.
- 9. Check the box to verify.
- 10. Select Update.
- 11. Review to ensure the desired change(s) were made.

### **Move Enrollments**

Use the move tool rather than other enrollment edits when:

- Incorrect enrollments need updating (e.g., a student is enrolled in Math 2 A but should have been enrolled in Math 3 A).
- A section has become too large and students need to be redistributed (e.g., students enrolled in Math 2 A (Lowery) need to be moved to Math 2 A (Burns) to even out teacher loads.)

#### **Caution:**

»» Do not use the move tool to shift students from semester A courses to semester B courses.

»» If moving between like courses (second example above above), the student's work and grades do transfer to the new course section.

To move one or more enrollments:

- 1. Select the platform hamburger menu » Courses.
- 2. Filter for the course from which enrollments will be moved.
- 3. Select the hyperlinked Course ID.
- 4. Select the Enrollments tab located on the navbar.
- 5. Check the box to the left of any enrollment that needs moving. They must all be moving to the same destination course.
- 6. Select the ellipsis menu » Move.

| =  | ≡ ← Courses - Language Arts 3 A - (Bedell) |           |              |             |          |        | :   | ۹     |       | ?   | Donna<br>Clapp |         |
|----|--------------------------------------------|-----------|--------------|-------------|----------|--------|-----|-------|-------|-----|----------------|---------|
|    | DETAILS                                    | ENROLLA   | MENTS        | SUBSCRIBERS |          | HISTOR | -5  | Imp   | ort   |     |                |         |
| Fi | ter                                        |           |              |             |          |        |     | Mov   | /e    |     |                |         |
| 4  |                                            |           |              |             |          |        | 1   | Bulk  | updat | te  |                |         |
| •  | Enrollment ID                              | User ID   | First name 🕇 | Last name   | Username | Role   | Î   | Dele  | ete   | Sta | artdate        | Enddate |
|    | 171321122                                  | 164661670 | Darnell      | Bedell      | BedellET | Теа    | Û   | Res   | tore  | Do  | ct 11, 2021    | Jul 31, |
|    | 172382366                                  | 136680472 | David        | Merced      | DavMer3  | Stud   | ent | Activ | e     | No  | ov 10, 2021    | Mar 25  |

- 7. Type the new course name or teacher's name in the course title and elect the appropriate course when it appears on the screen. It is possible to search by course ID as well.
- 8. Select Move.
- 9. Repeat this process for any additional course that has enrollments to move.

### **Reinstate Enrollment**

Occasionally, enrollments marked as withdrawn, inactive, or completed need to be reinstated and made active again. If reinstating an inactive or withdrawn enrollment the process is simpler than reinstating a completed enrollment.

### **REINSTATE WITHDRAWN OR INACTIVE STATUS**

- 1. Select the hamburger menu » Users.
- 2. Filter for student name, and drill down on the student's user ID.
- 3. Select the Enrollments tab.
- 4. Check the box of any enrollment to reinstate.
- 5. Select the ellipsis menu (3-dots) » Bulk updates.
- 6. Change the following fields:
  - a. Status change to Active.
  - b. End Date select a new end date.
- 7. Check the verify box.
- 8. Select Update.

### **REINSTATE COMPLETED STATUS**

Multiple steps are required to reinstate enrollments marked as completed. The process is not as simple as changing the enrollment status and end date. It is always best to try to avoid having to reinstate completed enrollments.

#### How to avoid in the future:

»» Monitor student end dates and progress. If students appear as though they won't finish a course by their end date, determine if extra time is appropriate. If so, extend the end date before it passes. This is especially crucial if using Accelerate Education teachers.

»» If using district teachers as the teacher of record, reinforce that they should password protect the Participation folder at the start of the semester. This prevents students from submitting the assignment prematurely and teachers from accidentally grading the assignment earlier than intended.

»» If the program adds soft zeros to late assignments, have teachers remove the setting several days prior to the student's end date. If not, the student will be auto-completed a day or two early out of the course.

If it is necessary to reinstate a completed enrollment:

**Warning:** Do not begin this process if the enrollment status is completed with an end date still in the future. Wait a few hours until the date changes to the current date.

- 1. Navigate to the **Courses** view via the hamburger menu.
- 2. Filter for the course » drill down on the course ID.
- 3. Change the end date of the affected enrollment(s) to their new end date.
  - a. Check the box associated with the enrollment.
  - b. Select the 3-dot ellipsis menu » Bulk updates.
  - c. Change end date only. Do not yet try to change the enrollment status to Active.
  - d. Check the verify statement and then **Update**.
  - e. Do not check the option to allow retries on assignments with zeros. Checking this option will add steps to the preferred clearing of zeros.
- 4. Select the hamburger menu » select Gradebook.
- 5. Select the gear icon.
- 6. Check the box Show inactive enrollments located in the Other view options section and Save.
- 7. Drill down on the student's hyperlinked name.
- 8. Verify that the student grade view is the **Syllabus** view and not the category view.
- 9. Scroll to the bottom of the student's grade view.
- 10. Drill down on the grade for **Participation**. The order in which the grade and completion statuses are cleared is crucial, so follow this order precisely.
  - a. Clear the **individual rubric values** if teachers used the rubric to enter a grade. If rubric values are not visible, delete the present grade value.
  - b. Select the Override Complete. A paper icon should remain visible in the student grade view.

| 🔿 ə Î                             | Score                          |         |
|-----------------------------------|--------------------------------|---------|
| ~                                 | Delete any posted grade        | 50 / 50 |
|                                   | FULL CREDIT NO CREDIT          | CLEAR   |
|                                   | REVERT TO CALCULATED           |         |
| CONTENT SCORE/ACTIVITY HISTOR     | modified                       |         |
| Rubric                            | SAVE DRAFT SUBMIT SC           | ORE     |
| 10 /10 if present.                | EXCUSE ALLOW RETRY OVERRIDE CO | OMPLETE |
| Student asks for help when needed | Feedback Visible to student    |         |

- c. Select the newly visible paper icon.
- d. Select Uncomplete.
  - If the assignment did have an actual submission by the student, the paper icon remains. In this case, the administrator should email the teacher letting them know the assignment is now visible again in their needs grading, and they must not grade it until the student completes the course.
  - ii. If the student never submitted the participation assignment, both the grade and the paper icon are gone.
- 11. Select the wrench icon » Go to final grades.
- 12. Check the box associated with the name of the reinstated student(s).
- 13. Click on the letter grade and choose the blank grade at the top of the menu.

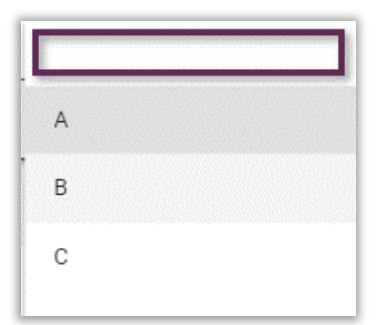

- 14. Repeat for any additional student(s) as needed.
- 15. Verify Excuse all unscored activities button is active at the top of the final grade view.

🔵 Zero all unscored activities 🔘 Excuse all unscored activities

- 16. Select the Submit Selected button.
- 17. Select the back arrow to the left of the course title to return to the gradebook.
- 18. Verify no grade is visible in the participation assignment; stop all actions and sign up for <u>administrator support</u> if a grade does appear.
- 19. Select the gear icon.

- 20. Uncheck Show inactive enrollments » select Save.
- 21. Select the hamburger menu » select the course name.
- 22. Select the box of any reinstated enrollment.
- 23. Select the 3-dot ellipsis menu » Batch updates.
- 24. Change the status to active, select the box to verify, and Update.
- 25. Select the hamburger menu » Gradebook.
- 26. Verify the reinstated student(s) are visible in the gradebook.
- 27. Clear all auto zeros initially added during the completion process.
  - a. Select the student's hyperlinked name.
  - b. Scroll to the bottom of the grade view.
  - c. Select the 0 at the bottom of the list.
  - d. Delete the grade » select Override Complete.
  - e. Select the paper icon » select Uncomplete.
  - f. Repeat for the next zero on the list until all auto zeros and completion settings are removed.

Reach out for administrator support if an enrollment is auto-completed again after following the above directions.

### BULK EDIT PROCESSES

Sometimes there is a need to make widespread edits to user accounts, courses, or enrollments. The editing process is like many initial creation actions where the change is copied from a spreadsheet and pasted into the correct creation/update location. One edit that is not possible via bulk processes is the update of user passwords.

### Sample Bulk Edit Templates

Below are templates of some of the most needed edits. Administrators can make multiple edits to an enrollment, user account, or course section at one time.

Assign Accelerate Education Teacher Course Title Enrollment End Date Enrollment Status

<u>User External ID</u> <u>User Status</u> <u>Username</u>

EDIT: Enrollment Status (It is not possible to bulk change completed enrollments to active as other actions are required.)
 LOCATION: Admin App Homepage » ellipsis menu » Import enrollments
 SAMPLE SPREADSHEET TEMPLATE:

| 1 | А      | В            | С                                                       | D             | E       | F         |
|---|--------|--------------|---------------------------------------------------------|---------------|---------|-----------|
| 1 | Action | Status       | End Date                                                | Enrollment ID | User ID | Course ID |
|   |        | Withdrawn or | Change the column cell format to TEXT<br>Use YYYY/MM/DD |               |         |           |
| 2 | Edit   | Completed    | Enter today's date                                      |               |         |           |
| 3 |        |              |                                                         |               |         |           |
| 4 |        | +            | •                                                       |               |         |           |

### EDIT: Enrollment End Dates

LOCATION: Admin App Homepage » ellipsis menu » Import enrollments SAMPLE SPREADSHEET TEMPLATE:

|   | Α      | В                                                       | С             | D       | E         |
|---|--------|---------------------------------------------------------|---------------|---------|-----------|
| 1 | Action | End Date                                                | Enrollment ID | User ID | Course ID |
| 2 | Edit   | Change the column cell format to TEXT<br>Use YYYY/MM/DD |               |         |           |
| 3 |        |                                                         |               |         |           |
| 4 | +      | +                                                       |               |         |           |

# EDIT:Course TitleLOCATION:Courses View » ellipsis menu » ImportSAMPLE SPREADSHEET TEMPLATE:

|   | Α      | В         | С         |
|---|--------|-----------|-----------|
| 1 | Action | Course ID | Title     |
| 2 | Edit   |           | New Title |
| 3 |        |           |           |
| 4 |        |           |           |

### EDIT: Assign Accelerate Education Teacher LOCATION: Courses View » ellipsis menu » Import SAMPLE SPREADSHEET TEMPLATE:

| 1 | Α      | В         | С                                     |
|---|--------|-----------|---------------------------------------|
| 1 | Action | Course ID | Assign Accelerate Education Teacher   |
|   |        |           | Change the column cell format to TEXT |
|   |        |           | Type true in all lower case to add    |
| 2 | Edit   |           | teacher or false to remove the check. |
| 3 |        |           | true                                  |
| 4 |        |           | true 🔸                                |

EDIT:User Status (Never inactivate a user if enrollments are still active.)LOCATION:Users View » ellipsis menu » ImportSAMPLE SPREADSHEET TEMPLATE:

| 4 | Α        | В       | С        |
|---|----------|---------|----------|
| 1 | Action   | User ID | Status   |
| 2 | Edit     |         | Inactive |
| 3 |          |         |          |
| 4 | <b>I</b> |         | 4        |

EDIT: User External ID

LOCATION: Users View » ellipsis menu » Import

SAMPLE SPREADSHEET TEMPLATE:

|   | Α      | В       | С               |
|---|--------|---------|-----------------|
| 1 | Action | User ID | External ID     |
| 2 | Edit   |         | New External ID |
| 3 |        |         |                 |
| 4 | +      |         |                 |

EDIT:UsernameLOCATION:Users View » ellipsis menu » ImportSAMPLE SPREADSHEET TEMPLATE:

|   | Α      | В       | C            |  |
|---|--------|---------|--------------|--|
| 1 | Action | User ID | Username     |  |
| 2 | Edit   |         | New username |  |
| 3 |        |         |              |  |
| 4 |        |         |              |  |

### ACCESS COURSE VIEWS

Administrators can view course enrollments, view or edit course details, and access all teacher course views. Managing course details or accessing different course views starts from the Courses view within the admin hamburger menu.

### **Course Details and Enrollment Tabs**

The course Details and Enrollments tab allows administrators to edit and view specific details of a course section.

- 1. Navigate to the domain where the course is located.
- 2. Select the hamburger menu » Courses.
- 3. Add text within the filter field to efficiently find the correct course.
- 4. Drill down on the course ID. The course details tab is now in view.

|                       | Title * <b>Ti</b><br>Language Arts 7 A (Browning) | tles should always be unique |
|-----------------------|---------------------------------------------------|------------------------------|
|                       | Term<br>SY 21-22                                  |                              |
|                       | Course ID<br>169209270                            | External ID                  |
|                       | Domain                                            | Domain ID                    |
|                       | Donna's Sandbox                                   | 136111799                    |
| Base course and ID    | Base course                                       | Base-course ID               |
| course is copied from | Language Arts 7 A - AE MASTER                     | 132048263                    |
|                       | Schema<br>3                                       | Public                       |
|                       | Туре                                              | Days                         |
|                       | Continuous 👻                                      | 365                          |
|                       | Start date                                        | End date                     |
|                       | 6/1/2021                                          | 7/31/2022                    |

Below the primary course data, there is a box to check for Accelerate Education Teacher.

#### Warning:

Check this box only if an Accelerate Education teacher is part of the program's contract. Checking this box does have billing implications.

| Assign Accelerate Education Teacher |
|-------------------------------------|
|-------------------------------------|

- 5. Select the **Enrollments** tab to view all past and present course enrollments. Remember to never delete an enrollment. Change status to withdrawn to drop an enrollment before course completion. It is possible to bulk edit enrollments from this view:
  - a. Select the box to the left of all enrollments that need updating.
  - b. Select the 3-dot ellipsis menu » Bulk update.
  - c. Possible edit options include:
    - i. Status change
    - ii. Role change
    - iii. Start or end date changes
  - d. If reversing the status of a completed enrollment is needed, select <u>here</u> for detailed directions as it is not as simple as changing the enrollment status and end date.

| =    | $\equiv \leftarrow$ Courses - Language Arts 7 A (Browning) |           |              |            |            |         |        |              |              |
|------|------------------------------------------------------------|-----------|--------------|------------|------------|---------|--------|--------------|--------------|
| L    | DETAILS                                                    | ENROLLA   | MENTS        | SUBSCRIBER | s ł        | HISTORY |        |              |              |
| Filt | er                                                         |           |              |            |            |         |        |              |              |
| þ    | Enrollment ID                                              | User ID   | First name 🕇 | Last name  | Username   | Role    | Status | Startdate    | Enddate      |
| þ    | 171428496                                                  | 136680475 | Jasmine      | Browning   | DoTeacher1 | Teacher | Active | Oct 12, 2021 | Jul 31, 2022 |

### **Course Content**

At times it is beneficial for administrators to view course content (including the Getting Started and Teacher Guide activities within a course.)

- 1. Navigate to the domain where the course is located.
- 2. Select the hamburger menu » Courses.
- 3. Add text within the filter field to efficiently locate the correct course.
- 4. Drill down on the course ID.
- 5. Select the hamburger menu.
- 6. Select Activities below the course name on the menu.

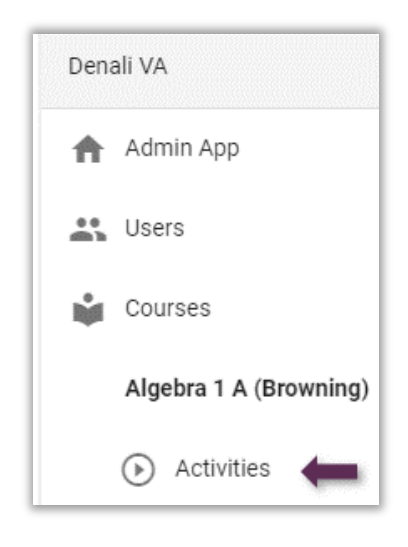

- The Activities view displays the table of contents view of the course. Students and teachers see the same view when they access their course cards.
- Any red eye icon with a slash indicates students do not have access to this content.
  - By default, the course Teacher's Guide is always hidden from students but visible to teachers and administrators.
  - Remember, only hide content students will never see.
     Do not use the hide option to manage student pacing or access.
- The content displays the same for adult users as it does for students – the only exception is adults cannot submit or mark items as completed.

### **Course Gradebook**

Most administrators observe overall grades via dashboard data or Accelerate Education Enrollment Reports. However, there are times when a detailed gradebook view is necessary.

- 1. Navigate to the domain where the course is located.
- 2. Select the hamburger menu » Courses.
- 3. Add text within the filter field to efficiently locate the correct course.
- 4. Drill down on the course ID.
- 5. Select the hamburger menu.
- 6. Select Gradebook below the course name on the menu.

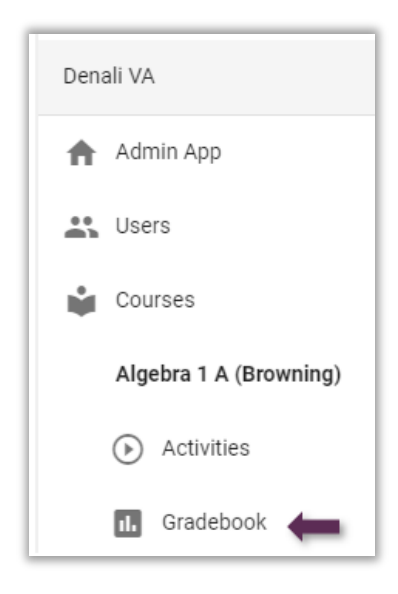

- Students whose enrollment status is Active and no more than 14 days following the end date are immediately visible within the course gradebook spreadsheet.
- To view student data of those with an enrollment status of Completed or Withdrawn, or who are more than 14 days post end date:
  - Select the gear icon and then check the box to "show inactive enrollments."
  - Select Save. All present and past enrollments are now visible.
- To export a gradebook, select the wrench icon and then export. Verify data to export before completing the process.
- To bulk exempt or grade an item, select the column header, check the boxes of students to be exempted or graded, and then select the wrench icon and choose **Batch update scores**.

### **Course People View**

The course People dashboard provides visibility to student performance, pacing, and time in a course.

- 1. Navigate to the domain where the course is located.
- 2. Select the hamburger menu » Courses.
- 3. Add text within the filter field to efficiently locate the correct course.
- 4. Drill down on the course ID.
- 5. Select the hamburger menu.
- 6. Select **People** below the course name on the menu.

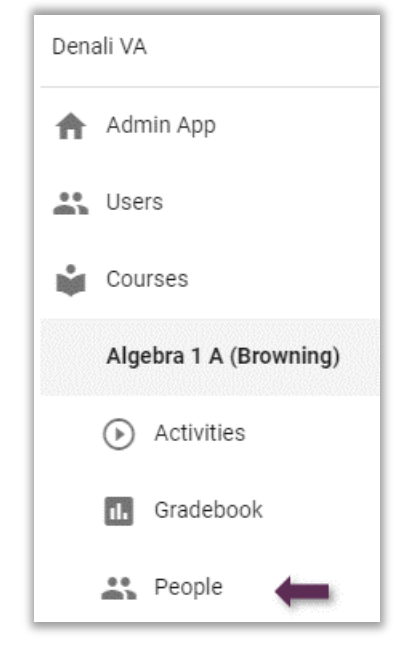

- Select the gear icon to add or remove different data views.
- Commonly added data values:
  - o Time Spent
  - o Today
  - o Recently failed
  - Late
    - Self-assessment change date (if using)
- Commonly removed data values:
  - Self-assessment: Many dismiss if students are not encouraged to populate.
- Select the paper airplane icon to send an email to the entire class, teacher, observer, or an individual. (Only available if email feature is enabled and validation has occurred.)
- Select the filter icon (inverted triangle lines) to filter the People dashboard view.

### **Course Editor View**

The course Editor view is where teachers add, hide, and rearrange course content, adjust given course settings, and manage student groups. Before making any changes, be sure training has occurred on the downstream impacts of editing a course.

- 1. Navigate to the domain where the course is located.
- 2. Select the hamburger menu » Courses.
- 3. Add text within the filter field to efficiently locate the correct course.
- 4. Drill down on the course ID.
- 5. Select the hamburger menu.
- 6. Select Editor below the course name on the menu.

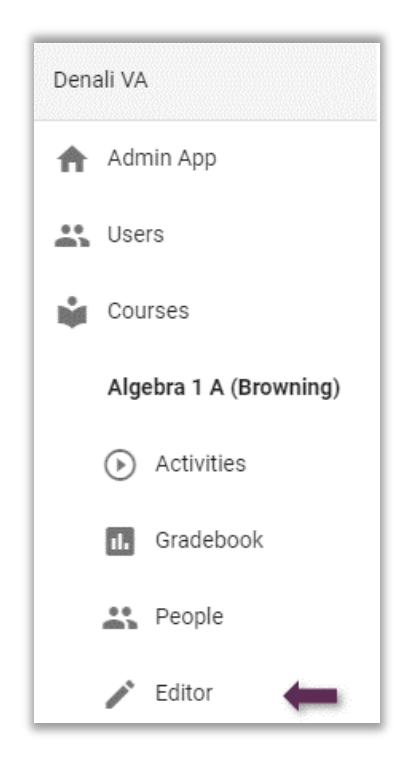

- Select the wrench icon to access Course Settings.
- Select the wrench icon to manage groups.
- Never delete pre-loaded course content.
- We strongly suggest any user is trained before making any modifications.
- Weights tab: This is where users can efficiently view category associations for all graded assignments.
- Group Settings: Data only appears here if groups exist and content is hidden from these groups.

### PROXY – VIEW AS USER

Administrators can proxy as students, teachers, and observers. Proxying allows administrators to view a user's environment the same way the user does.

#### **Caution:**

While proxying as a user, act cautiously to ensure that lesson activities are not marked as complete and that assignments are not accidentally submitted. Time spent proxying as a user does not register as user activity.

To proxy as a user:

- 1. Navigate to the Users view (hamburger menu » Users).
- 2. Filter for the desired user.
- 3. Copy the user's ID.
- 4. Select the profile menu » Proxy.
- 5. Paste the copied user ID into the pop-up screen.
- 6. Select **OK**. Administrators are now viewing as the selected user. In addition, the profile menu now has a double profile image indicating the proxy view.

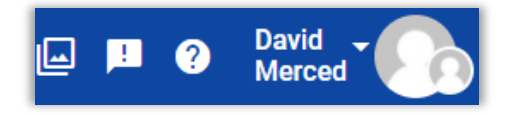

Following the viewing session, it is essential to:

7. Return to the profile menu and select the **Unproxy** option.

### REPORTS

Administrators have a variety of reports available. Three report locations are available:

Accelerate Reports:

- Enrollment Report
- Time-Based Performance Report
- Attendance report

Buzz Dashboard:

- Active Enrollment Summary and Report
- Teacher Dashboard

Buzz Reports: (A variety of reports are available but a sample of most used are below.)

- Student data: performance data
- User Activity: access and inactivity data
- Domain Reports: courses, users, enrollments, etc.

For directions to access reports, descriptions, and data review, select here.

### END OF SEMESTER PROCEDURES

Both administrators and teachers have tasks to complete to ensure a smooth transition at the end of a semester.

#### Administrator End of Semester Guide and Checklist

Teacher End of Semester Guide and Checklist

#### **Critical Actions Needed when Using Accelerate Education Teachers:**

- Extend enrollment end dates before the end date passes if extra time is needed.
  - Avoid having to reinstate a "Completed" enrollment.
- Communicate any special needs proactively.
- Pull final semester grades and confirm the complete status of all enrollments on day 4 following the end date.
  - Accelerate Education teachers have up to 72 hours to complete grading.

#### **Critical Actions Needed if Using District Teachers:**

- Both administrators and teachers must understand the impact of the Participation assignment.
  - The enrollment status changes to "Completed" immediately upon the grading of the participation assignment.

- Grading the participation assignment is the last action taken before exporting semester grades.
- The participation category is 5% of the overall course grade. Therefore, teachers need a clear directive on how to approach grading this final assignment. Four basic approaches exist. No matter the approach, we strongly encourage all teachers to password protect the participation folder, so the assignment is not submitted early.
  - **Option #1**: Grade as designed:
    - Have students complete and submit the assignment as intended.
  - **Option # 2**: (used most frequently)
    - Students never complete the assignment. Instead, maintain the password to ensure students do not submit.
    - Teachers bulk grade based on school-provided guidance.
      - ✤ X performance = 100%
      - ✤ Y Performance = ? %
      - Z Performance = ? %
      - ZZ Performance = 0%
  - **Option #3**:
    - Students never complete the assignment. Instead, maintain the password to ensure students do not submit.
    - Teachers bulk exempt the assignment.
    - The 5% associated with this assignment gets redistributed to other categories.
  - **Option #4**:
    - Students never complete the assignment. Instead, maintain the password to ensure students do not submit.
    - Teachers grade the assignment based on the provided rubric, but without student submission.
- Administrators must confirm that no enrollments remain active following the semester grade submission.

### **GRADE PERIODS**

#### Note:

Teachers mapping content via the course editor are the primary driver for initiating grade periods within Buzz. Grade Periods are not date driven.

»» Select here to learn more about grade periods and the options available.

»» We strongly encourage administrators to attend an <u>administrator help session</u> before asking teachers to implement. (This is not an implementation option when using Accelerate Education teachers.)

### APPENDIX

### Support

The following are additional support options. We suggest bookmarking these sites within an Accelerate Education folder on your browser bookmark bar:

### Training and Professional Development Support Site

Target Audience:Administrators and Teachers (not family and student facing)Resources:

- User guides and documentation
- Synchronous training and webinar descriptions and registration
- Administrator and teacher help sign-up options
- Self-help knowledge base
- Video short resources
- On-demand training

### Learning Coach Support Site

Target Audience:Parents (and other observers)Resources:

- Resources describing the learning coach role and how to get started
- How-to video supports and articles
- K-5 Curriculum support

### Support Center and Ticketing Site

#### Target Audience: All Resources:

- General knowledge base
- Ticketing portal: When submitting a support case ticket, we suggest you:
  - Create a user account (if first time accessing)
  - Include the userspace or URL users log into
  - Include details:
    - Exact course section name, not just the subject name
    - Sample activity, even if widespread, where the issue is seen

- Sample student name or user ID, even if affecting many
- Video or images: Email these after the initial ticket submission if visuals are helpful.

It is best to triage family support needs before sending parents or students directly to this support site. Below are examples of items that districts should resolve rather than our support team:

- Student password reset: Students cannot reset passwords by default, and our support team does not know district policies on passwords and resetting lockouts.
- Device settings on program-issued devices: Many programs provide devices, and the parent and students often do not have the privilege to adjust settings if needed.

### **Course Catalog**

Target Audience: All Resources:

- Course descriptions
- Course outlines
- Course materials

#### **Reminder:**

This online catalog has descriptions for all courses. A program's contract determines which courses a school can access.

#### Additional Supports:

Agillix Buzz support sites to bookmark:

- Administrator Help Center
- <u>Administrator Getting Started with Buzz</u>
- Buzz What's New Release Notes
  - Administrators may wish to create an account and Follow this article.

### Technology and FAQ

Technology Requirements Allow List Enable Single Sign On

The table below includes some common misunderstandings, resources, and ways to be proactive to reduce any possible frustration for teachers, students, and parents.

### TABLE: TROUBLE SHOOTING TIPS

| Issue                                  | Role           | Reasons, How to Avoid, Corrections                                                                                                    |
|----------------------------------------|----------------|----------------------------------------------------------------------------------------------------|
| A student was auto                     | Teachers       | REASONS:                                                                                                    |
| graded out of the course.              |                | 1. The teacher graded the participation assignment without realizing the impact. Grading this assignment auto-completes the enrollment.                                                                     |
|                                        |                | <ol> <li>The teacher or school activated the auto-assign zero setting (via the GAM) for past due work but then did not remove the setting approximately two days before the end of the semester.</li> </ol> |
|                                        |                | How to Avoid:                                                                                                    |
|                                        |                | • Teachers should password protect the Participation folder at the start of the semester.                                                                                                    |
|                                        |                | • If the setting to assign zeros for late work is enabled, it must be disabled two days prior to the end of the semester, as the participation assignment is never due on the last day of the semester.     |
|                                        |                | HOW TO CORRECT:                                                                                                    |
|                                        |                | Select <u>here</u> to review reinstatement directions.                                                                                                    |
| I cannot reinstate a                   | Administrators | REASONS:                                                                                                    |
| student.                               |                | The enrollment status is Completed. Extra steps are required to reinstate a completed enrollment vs. a withdrawn enrollment.                                                                                |
|                                        |                | How to Avoid:                                                                                                    |
|                                        |                | Monitor pacing and performance of enrollments a week before the semester end date and extend the enrollment before the student's status is marked Completed.                                                |
|                                        |                | HOW TO CORRECT:                                                                                                    |
|                                        |                | Select <u>here</u> to review reinstatement directions.                                                                                                    |
| The teacher's                          | Teachers       | REASONS:                                                                                                    |
| calendar does not<br>match the student |                | <ul> <li>Pacing in a continuous course (the default) is individualized. No two<br/>users view the same calendar unless all factors are the same.</li> </ul>                                                 |
| calendar.                              |                | • Teachers do (and should) have course access for a more extended period than students.                                                                                                    |
|                                        |                | How to Avoid:                                                                                                    |
|                                        |                | It is not unexpected but must be understood.                                                                                                    |
|                                        |                | How to correct:                                                                                                    |
|                                        |                | • Teachers can drill down on the student's name from either the gradebook or people view to view the student gradebook where due dates are visible.                                                         |
|                                        |                | • Administrators can add teacher prep and grade out blackout dates to sync calendars. Admins need to update these teacher blackout dates at semester transitions if taking this approach.                   |

| Issue                                                                            | Role                          | Reasons, How to Avoid, Corrections                                                                                                    |
|----------------------------------------------------------------------------------|-------------------------------|----------------------------------------------------------------------------------------------------|
|                                                                                  |                               | • Range course types do not experience this issue but are a heavier lift for teachers, and individualized calendars are not possible. |
| We cannot find                                                                   | Teachers or<br>Administrators | REASONS:                                                                                                    |
| answer keys.                                                                     |                               | The user misunderstands the location of different types of answer keys.                                                               |
|                                                                                  |                               | • Locate the course Teacher's Guide within the content Pesourse folder                                                                |
|                                                                                  |                               | Kays for guizzos and avams are built into the platform. There are no                                                                  |
|                                                                                  |                               | document keys for this type of activity.                                                                                              |
|                                                                                  |                               | Written answer keys are always password protected.                                                                                    |
|                                                                                  |                               | • Some assignments are rubric-based. Rubrics are located in the grading view of the LMS.                                              |
| Students are not<br>receiving the email<br>verification code.                    | Student                       | REASONS:                                                                                                    |
|                                                                                  |                               | The most likely reason is that school email settings are blocking the verification email.                                             |
|                                                                                  |                               | How to correct:                                                                                                    |
|                                                                                  |                               | Verify the school IT team has allowed email from the following:                                                                       |
|                                                                                  |                               | buzz-mail.agilix.com<br>mailer@agilix.com                                                                                             |
|                                                                                  |                               | • Select <u>here</u> to view the full allow list.                                                                                     |
| Assignments are<br>not appearing in<br>the teacher's<br>Needs Grading<br>widget. | Teachers                      | REASONS:                                                                                                    |
|                                                                                  |                               | Teachers likely hid the section previously, and then unhid the section without also unchecking the Hide To-Do box.                    |
|                                                                                  |                               | How to Correct:                                                                                                    |
|                                                                                  |                               | Select the Manage Classes icon along the navbar.                                                                                      |
|                                                                                  |                               | Select View courses.                                                                                                    |
|                                                                                  |                               | Locate the course and uncheck the Hide To-Do column.                                                                                  |

### **Course Settings**

Although administrators typically do not alter course settings, administrators should know what options are available and should communicate to teachers which settings are not to be changed without prior approval.

Access course settings via the Editor view:

- 1. Select the hamburger menu » Courses.
- 2. Filter for the desired course and drill down on the hyperlinked course ID.
- 3. Select the hamburger menu » Editor.
- 4. Select the wrench icon » Course settings.

The table below describes course settings that are commonly adjusted and is not an all-inclusive list.

### TABLE: COURSE SETTINGS

| Settings                 | Descriptions                                                                                                    | Suggestions                                                                                                    |
|--------------------------|----------------------------------------------------------------------------------------------------|----------------------------------------------------------------------------------------------------|
| COURSE DETAILS           | The course details include items such as<br>the title, term, start, start date, and end<br>date.                                                                                         | <ul> <li>LIMIT CHANGES TO:</li> <li>Course Title (only admins should adjust the course title)</li> <li>Start and end dates (leave as loaded)</li> <li>Term (only admin should adjust)</li> <li>CHANGES AS DESIRED:</li> <li>Color: We suggest one color per subject across all grades.</li> <li>Course image tile</li> <li>Use of agendas</li> </ul> |
| COURSE TYPE              | By default, courses are continuous, which<br>means the platform determines the<br>pacing. Uncheck to allow teachers to pace<br>content.                                                  | <ul> <li>Course type: Should generally be decided at the school level.</li> <li>Before making a change, review the advantages and disadvantages of each course type here.</li> </ul>                                                                                                    |
| GRADEBOOK<br>OPTIONS     | This section displays passing course grade, grade scale and course grade view                                                                                                    | <ul> <li>Teachers should not adjust prior to receiving admin approval.</li> <li>This setting impacts what students see as their overall grade on their course card and not their grades on individual activities.</li> </ul>                                                                                                    |
| MULTI-OUTCOME<br>SCORING | Allows teachers to align activities with<br>multiple scoring objectives, track<br>performance against each of those<br>objectives. And generate grades that<br>reflect that performance. | <ul> <li>Use only after researching the impact<br/>of this setting.</li> <li>The gradebook will no longer reflect as<br/>anticipated.</li> <li>Select <u>here</u> for more information.</li> </ul>                                                                                                    |
| GRADING PERIODS          | Allows a path for teachers to map<br>curriculum to a given grade period.                                                                                                    | <ul> <li>Do not implement grade periods at<br/>the domain or teacher level without<br/>first attending a support session.</li> <li>Buzz grade periods are impacted by<br/>curriculum mapping, not calendar<br/>dates.</li> </ul>                                                                                                    |
| GRADING<br>CATEGORIES    | Each course has its own division of categories and weighting.                                                                                                    | <ul> <li>Never uncheck "Use weighted categories."</li> <li>Never delete a category. To remove the impact of this category, change</li> </ul>                                                                                                    |

| Settings                 | Descriptions                                                                                                    | Suggestions                                                                                                    |
|--------------------------|----------------------------------------------------------------------------------------------------|----------------------------------------------------------------------------------------------------|
|                          |                                                                                                    | the weight to 0% and hide all activities associated with the category.                                                                                                    |
|                          |                                                                                                    | • Teachers should never adjust weight distribution without first getting approval from administrators.                                                                       |
|                          |                                                                                                    | • If editing weights, verify all weights add up to 100%.                                                                                                    |
|                          |                                                                                                    | • All activities within a category have an equal impact on the student's overall score unless adjusted at the activity level.                                                |
|                          |                                                                                                    | • Changing the display of the category from % to point or letter changes the gradebook display for both teachers and students.                                               |
| Advanced Options         | The most common setting selected here is<br>"Automatically assign zeros to past due<br>activities."                         | <ul> <li>If auto "soft" zeros are desired, we<br/>suggest this is implemented across a<br/>grade level or domain rather than at<br/>the individual teacher level.</li> </ul> |
|                          |                                                                                                    | • Deselect "Mark activity as completed" when the zero is added.                                                                                                    |
|                          |                                                                                                    | • If using continuous courses, remove this setting two days before the end of the semester.                                                                                  |
| GRADE SCALES             | Three default grade scales exist by default.<br>Teachers can create new scales and apply<br>them to the course or activity. | <ul> <li>This is a common desire for K-5 grade<br/>levels where normal grade<br/>percentages are not used.</li> </ul>                                                        |
|                          |                                                                                                    | • Teachers and administrators should discuss appropriate options before adding a grade scale.                                                                                |
| ENROLLMENT<br>COMPLETION | Our courses auto complete an enrollment when the participation assignment is                                                | • This setting cannot be changed if using<br>Accelerate Education Teachers.                                                                                                  |
|                          | graded.                                                                                                    | • Teachers should not change this setting independently. However, administrators can request a change to manual completion via a " <u>GAM</u> " submission.                  |

### **Activity Settings**

Administrators can request changes to specific activity settings for the entire domain for individual courses. However, it is essential to understand the setting change impact before submitting such a request.

Select <u>here</u> to view a list of changes and their impact, along with a link to the submission form.

Below is a list of commonly requested adjustments made either via the request form or by individual teachers.

### MODULE FOLDER SETTINGS:

The most common actions taken at the module level are to:

- Hide a module. Only hide a module the students never are expected to complete.
- Add an access password to protect a module.
  - We strongly encourage password-protecting the Participation module.
  - Adding a password can help teachers control students moving too quickly through a course.

### QUIZ AND EXAM SETTINGS:

### Activity settings:

- # of attempts: If increasing the # of attempts, also change the Assessment review settings.
- questions/page
- randomization of questions and answers
- require answers
- allow to save and continue

### **Objective master:**

- Pre-loaded mapping is visible in most Math and ELA courses.
- Teachers can map given state standards as desired.

### Assessment review:

Assessment review settings determine what students see when they complete the quiz or exam. Therefore, when increasing the default # of attempts, it is critical to change these settings simultaneously.

There are six review options. If providing multiple attempts, we suggest changing the following three review options:

- Display correct questions:
  - When answered correctly or
  - o Never
- Display correct choices:
  - o When answered correctly or
  - o Never

- Display feedback
  - When answered correctly or
  - o Never

### Visibility and access:

- Several options are available, but the most common choice is adding a password.
- Adding a password in this area only protects the access for one attempt. To enforce that a password gates every entry, add a password in the Advanced assessment options instead.

### Advanced assessment options:

- This section allows for teachers or programs to turn on additional assessment features, including but not limited to:
  - Show highlighter
  - Show answer eliminator
  - Allow printing off by default
- Assessment password: When the password is added here, students must enter the password every time they attempt.

### ASSIGNMENT OPTIONS:

Assignment options are similar but less involved than quiz and exam settings.

- Settings include visibility and gradebook options.
- The submission type can be adjusted but adjust with caution.
- There are no default attempts provided. If teachers grade and wish a re-submission, they need to Allow retry at the time of grading.